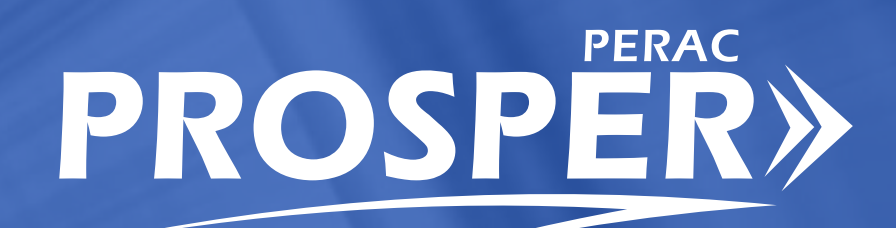

# USER GUIDE | COLA

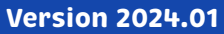

#### **COMMISSION MEMBERS**

**Philip Y. Brown, Esq.** | Chair Principal/Founder Brown Counsel

**The Honorable Diana DiZoglio** | Vice Chair Auditor of the Commonwealth

**Kate Fitzpatrick** Town Manager Town of Needham

**Kathleen M. Fallon** Practice Area Director Public Consulting Group

**Jennifer F. Sullivan, Esq.** Investment Professional Governor's Appointee

**James J. Guido** Lieutenant, Chelsea Police Department

**Richard D. MacKinnon, Jr.** President Professional Fire Fighters of Massachusetts

John W. Parsons, Esq. Executive Director

### Public Employee Retirement Administration Commission

Five Middlesex Avenue Suite 304 Somerville, MA 02145 Phone 617 666 4446 Fax 617 628 4002 TTY 617 591 8917

Web www.mass.gov/perac

**PROSPER HELP DESK** Email: PER-ProsperHelp@mass.gov Phone: 617-591-8983

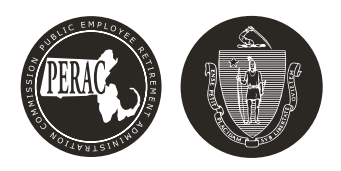

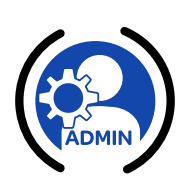

PROSPER

## (1) Submitting COLA Base to PERAC in PROSPER

## **In This Section**

- ✓ 1.1 Introduction
- ✓ 1.2 Submitting COLA Base
- ✓ 1.3 Submitting COLA Percentage
- ✔ 1.4 COLA History
- ✓ 1.5 Contact Information

### **1.1 Introduction**

This module of PROSPER will be the principal method for submitting the yearly COLA percentage to PERAC. It will also be the method used for submitting the COLA Base along with supporting documentation to PERAC.

Once the Administrator is logged into their PROSPER account, they will have access to the **Admin** tab (must be logged in as an Administrator in order to have access to the Admin tab).

| STAT                          | ТЕ                                                                                                    | Massachusetts Public Employee R | tirement Administration Commission | Hello, Board Member22145 | Sign Out |
|-------------------------------|----------------------------------------------------------------------------------------------------|---------------------------------|------------------------------------|--------------------------|----------|
| Tasks<br>Complance<br>Finance | Refinements Active Users Change Address CoLA Base CoLA Base CoLA Base CoLA Base CoLA % CoLA % COLA % COLA % COLA % COLA % COLA % COLA % COLA % COLA % COLA % COLA % COLA % COLA % COLA % COLA % COLA % COLA % COLA % COLA % COLA % COLA % COLA % COLA % COLA % COLA % COLA % COLA % COLA % COLA % COLA % COLA % COLA % COLA % COLA % COLA % COLA % COLA % COLA % COLA % COLA % COLA % | ission Home                     |                                    |                          |          |
| Benefits<br>Of<br>Disability  | COLA Submissio                                                                                                    | Created 7/11/2023               | Year<br>2023                       | Status<br>Complete       |          |
| IISII<br>91A                  |                                                                                                    | 7/25/2023                       | 2023                               | No Response              |          |
| Members                       |                                                                                                    | 7/25/2023                       | 2023                               | Submitted<br>Submitted   |          |
| Documents                     | 5                                                                                                    | 7/27/2023                       | 2023                               | No Response              |          |
| Admin                         |                                                                                                    | 7/27/2023                       | 2023                               | Complete<br>No Response  |          |
| Directory                     |                                                                                                    | 7/31/2023                       | 2023                               | Complete                 |          |
|                               |                                                                                                    |                                 |                                    |                          |          |

#### Figure 1.1.1: Admin Tab

## 1.2 Submitting the COLA Base

Once the Administrator is logged into PROSPER and the **Admin** tab is selected, the **COLA Base** tab can be found under the list of **Refinements** in the shaded column.

| STAT                | E                                  | Massachusetts Public Employee Reti | irement Administration Commission | Hello, Board Member22145 Sign Out |
|---------------------|------------------------------------|------------------------------------|-----------------------------------|-----------------------------------|
| Tasks               | Active Users                       | COLA Base Submission Home          |                                   |                                   |
| Finance             | COLA Base<br>COLA%<br>COLA History | Create COLA<br>Submission          |                                   |                                   |
| Benefits            | 1                                  | COLA Submissions<br>Created        | Year                              | Status                            |
| Disability          | _                                  | 7/11/2023                          | 2023                              | Complete                          |
| <b>11511</b><br>91A |                                    | 7/25/2023                          | 2023                              | No Response                       |
| A Members           |                                    | 7/25/2023                          | 2023                              | Submitted                         |
| Documents           |                                    | 7/27/2023                          | 2023                              | Submitted                         |
| *<br>Admin          |                                    | 7/27/2023                          | 2023                              | Complete                          |
| Directory           |                                    | 7/31/2023                          | 2023                              | No Response                       |
| Memos               |                                    | 7/31/2023                          | 2023                              | Complete                          |
|                     |                                    |                                    |                                   |                                   |

Figure 1.2.1: Accessing the COLA Base Tab

- 1. Under the **Refinements** section, select the **COLA Base** tab.
- 2. Click on Create COLA Submission button.

#### Figure 1.2.2: Initiating a COLA Base Submission

| STATE                     |                                    | Massachusetts Public Employee Retirement | Administration Commission |            | Hello, Board Memberzz145 | Sign Out |
|---------------------------|------------------------------------|------------------------------------------|---------------------------|------------|--------------------------|----------|
| Tasks                     | COLA Base Submission               |                                          |                           |            |                          |          |
| Compliance                | Notes                              |                                          |                           |            |                          |          |
| Finance                   | Comments                           |                                          | Date                      | Updated By | Document                 |          |
| Ħ                         |                                    |                                          | Not found                 |            |                          |          |
| Benefits<br>Qy            |                                    |                                          |                           |            | Add                      | New      |
| Disability<br>ISII<br>91A | COLA Base Amount." 12000.00        |                                          |                           |            |                          |          |
|                           | COLA Base Submission Documents     |                                          |                           |            |                          |          |
| Documents                 | Forms                              | Complete                                 | Attachments               |            |                          |          |
| *<br>Admin                | Minutes of Board Approval Vote     | •                                        |                           |            |                          |          |
|                           | Minutes of Town/City Approval Vote | •                                        |                           |            |                          |          |
| Directory                 |                                    |                                          | Submit                    |            |                          |          |

1. Fill in the COLA Base Amount and Effective Date in these fields.

**COLA Base Submission Documents: Board Approval Vote Minutes** 

Figure 1.2.3: How to Attach Board Approval Vote Minutes

|                                                  | Massachusetts Public Employee Retirement Administration Commission | Hello, Board Member22145 |
|--------------------------------------------------|--------------------------------------------------------------------|--------------------------|
| COLA Base Submission                             | ×                                                                  |                          |
|                                                  | Minutes of Board Approval Vote (Please Attach)                     |                          |
| Notes                                            | No attachments uploaded.                                           |                          |
| Comments                                         | Add Attachment 2                                                   | Jy Document              |
|                                                  |                                                                    | Add N                    |
| COLA Base Amounts COLA Base Submission Documents |                                                                    |                          |
| Forms                                            | Complete Attachments                                               |                          |
| Minutes of Board Approval Vote                   | •                                                                  |                          |
| Minutes of Town/City Approval Vote               | 0                                                                  |                          |
|                                                  | Submit                                                             |                          |

- To attach the board approval vote minutes, click on the Minutes of Board Approval Vote link found under the COLA Base Submission Documents box.
- 2. A Minutes of Board Approval Vote pop-up box will appear. Click on Add Attachment in the pop-up box.

#### Figure 1.2.4: Browsing for Board Approval Vote Minutes File

| COLA Base Submission           |                      |  |
|--------------------------------|----------------------|--|
| Notes                          | Cancel               |  |
|                                | Add Attachment       |  |
|                                |                      |  |
| COLA Base Submission Documents |                      |  |
| Forms                          | Complete Attachments |  |
|                                | 0                    |  |
|                                | 0                    |  |
|                                |                      |  |

3. Click the **Browse** button to find the correct file on your computer to upload.

| 📙 My New PC 🔷 ^ | Name                                      | Date modified         | ^ |   |
|-----------------|-------------------------------------------|-----------------------|---|---|
| 📑 Videos        | 🔤 ADS Iraining                            | 1/1//2023 6:44 PM     |   |   |
|                 | Accounting Close Interest EXAMPLE         | 1/6/2023 11:56 AM     |   |   |
| This PC         | 👼 Annual Statement EXAMPLE                | 1/6/2023 11:56 AM     |   |   |
| 🧊 3D Objects    | 🚾 CashBooks EXAMPLE                       | 1/6/2023 11:56 AM     |   |   |
| Desktop         | Investors and Consultants EXAMPLE         | 1/6/2023 11:56 AM     |   |   |
| Documents       | Supplement Schedule EXAMPLE               | 1/6/2023 11:56 AM     |   |   |
| Downloads       | COLA & COLA BASE Information              | 11/2/2022 12:10 PM    |   | 4 |
| Music           | Calculations - Member Survivor NON Spouse | 8/22/2022 1:35 PM     |   |   |
| Picturos        | 🧰 License                                 | 8/8/2022 1:27 PM      |   |   |
|                 | 🧰 CMG Connect Training Cert               | 8/8/2022 1:27 PM      |   |   |
| Videos          | 🧰 Code of Conduct                         | 8/8/2022 1:26 PM      |   |   |
| 📢 Windows (C:)  | 🚾 CORI Acknowledaement                    | 8/8/2022 1:25 PM      | ~ |   |
| *               | <                                         |                       | > |   |
| File na         | me: COLA & COLA BASE Information          | lobe Acrobat Document | ~ |   |

Figure 1.2.5: Locating and Opening File on Your Computer

- 4. Locate the file and select it.
- 5. Once file selected, click on the **Open** button.

#### Figure 1.2.6: Adding / Removing the Attachment

| VCOLABaseSubmission/9                                | LA/COLABaseSubmission/9                                  |
|------------------------------------------------------|----------------------------------------------------------|
| Public Employee Retirement Administration Commission | tts Public Employee Retirement Administration Commission |
| Attachment Upload <b>9</b>                           | ×                                                        |
| COLA & COLA BASE Information.pdf Browse              | Minutes of Board Approval Vote (Please Attach)           |
| Cancel Add Attachment 6                              | COLA & COLA BASE Information.pdf 📑 Remove 7              |
| Add Attachment                                       | -                                                        |
|                                                      |                                                          |

- 6. The **Attachment Upload** pop-up box will appear. Click the **Add Attachment** button to attach the file with the board approval vote minutes.
- 7. Once the file is attached, the Minutes of Board Approval Vote pop-up window will appear. The name of the file that you have attached will appear so that you can make sure it is the correct file. You can either X out of this window if it looks okay or you can remove the file if you have attached the wrong document by clicking on the Remove link.

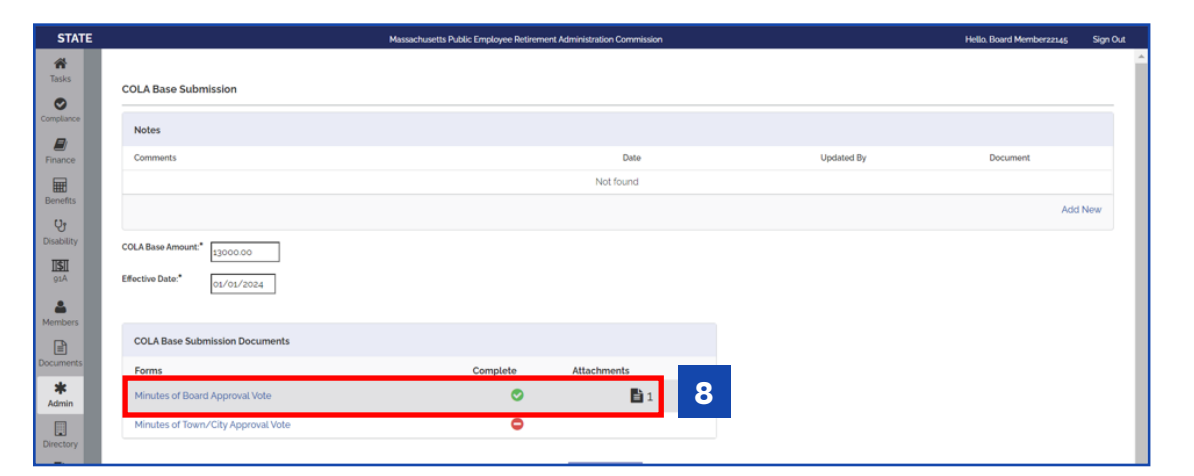

Figure 1.2.7: Upload of Board Approval Vote Minutes Complete

8. There should be a **GREEN checkmark** and a **Document icon** next to the **Minutes of Board Approval Vote** under the COLA Base Submission Documents box indicating that the file is now attached.

COLA Base Submission Documents: Town/City Approval Vote Minutes

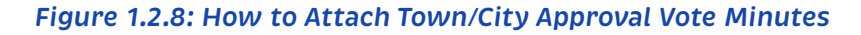

| COLA Base Submission                                       |                        | ×                            |            |          |
|------------------------------------------------------------|------------------------|------------------------------|------------|----------|
| Notes                                                      | Minutes of Town/City A | pproval Vote (Please Attach) |            |          |
| Comments                                                   | No attach              | ments uploaded.              | Updated By | Document |
|                                                            | Add Attachment         | 2                            |            | Add N    |
| COLA Base Amount." 12000.00<br>Effective Date." 01/01/2024 |                        |                              |            |          |
| COLA Base Submission Documents                             |                        |                              |            |          |
| Forms                                                      | Complete A             | Attachments                  |            |          |
| Minutes of Board Approval Vote                             | ۲                      | <b>1</b>                     |            |          |
| Minutes of Town/City Approval Vote                         | Θ                      |                              |            |          |
|                                                            |                        | Submit                       |            |          |

- To attach the town/city approval vote minutes, click on the Minutes of Town/ City Approval Vote link found under the COLA Base Submission Documents box.
- 2. A Minutes of Town/City Approval Vote pop-up box will appear. Click on Add Attachment in the pop-up box.

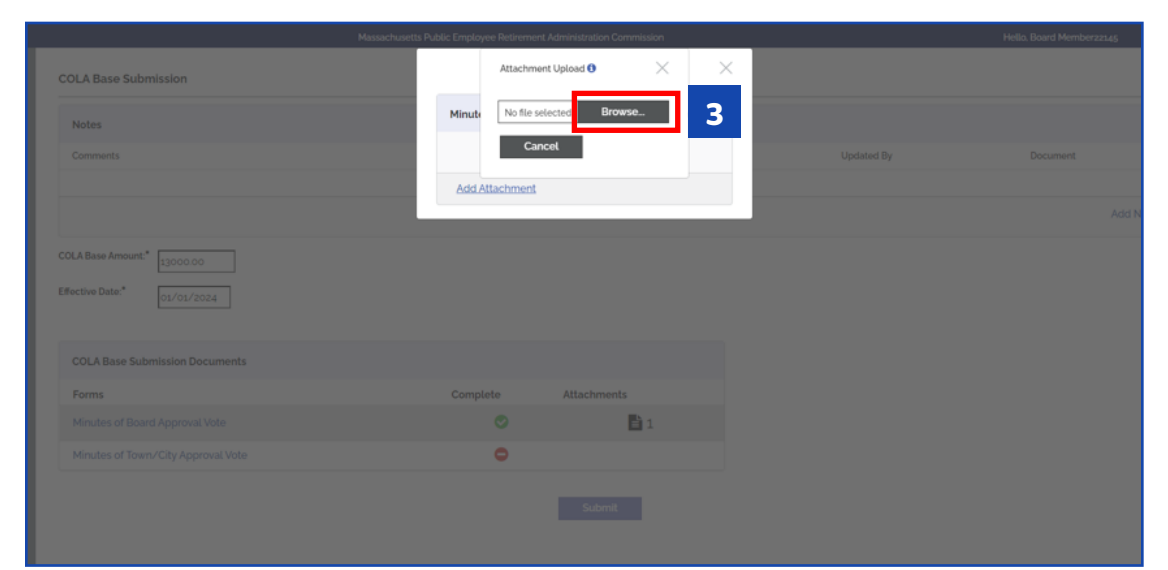

Figure 1.2.9: Browsing for Town/City Approval Vote Minutes File

3. Click the Browse button to find the correct file on your computer to upload.

Figure 1.2.10: Locating and Opening File on Your Computer

| ganize 👻 Ne    | w fold          | er   |                                             |                      | ?      |   |  |
|----------------|-----------------|------|---------------------------------------------|----------------------|--------|---|--|
| 📙 My New PC    | ^               |      | Name                                        | Date modified        | ^      |   |  |
| Videos         |                 |      | , , 55 indianing                            | 17 117 EVED 0.111 IM |        |   |  |
| Videos         |                 |      | Accounting Close Interest EXAMPLE           | 1/6/2023 11:56 AM    |        |   |  |
| This PC        |                 |      | 🧰 Annual Statement EXAMPLE                  | 1/6/2023 11:56 AM    |        |   |  |
| 🧊 3D Objects   |                 |      | 🧰 CashBooks EXAMPLE                         | 1/6/2023 11:56 AM    |        |   |  |
| Desktop        |                 |      | Investors and Consultants EXAMPLE           | 1/6/2023 11:56 AM    |        |   |  |
|                |                 |      | Supplement Schedule EXAMPLE                 | 1/6/2023 11:56 AM    |        | r |  |
| Documents      |                 |      | 📴 COLA & COLA BASE Information              | 11/2/2022 12:10 PM   |        |   |  |
| Downloads      |                 |      | 🕺 Calculations - Member Survivor NON Spouse | 8/22/2022 1:35 PM    |        |   |  |
| Music          |                 |      | 🚾 License                                   | 8/8/2022 1:27 PM     |        |   |  |
| Pictures       |                 |      | 🧰 CMG Connect Training Cert                 | 8/8/2022 1:27 PM     |        |   |  |
| yideos         |                 |      | 🧰 Code of Conduct                           | 8/8/2022 1:26 PM     |        |   |  |
| 🔱 Windows (C:) |                 |      | 🧰 CORI Acknowledgement                      | 8/8/2022 1:25 PM     | ~      |   |  |
|                | $\sim$          | <    |                                             |                      | >      |   |  |
|                |                 |      |                                             |                      |        |   |  |
|                | File <u>n</u> a | ime: | COLA & COLA BASE Information V Add          | obe Acrobat Document | $\sim$ |   |  |
|                |                 |      | 5                                           | <u>O</u> pen Cancel  |        |   |  |

4. Locate the file and select it.

5. Once file selected, click on the **Open** button.

#### Figure 1.2.11: Adding / Removing the Attachment

| A/COLABaseSubmission/9                                 | DLA/COLABaseSubmission/9                                  |
|--------------------------------------------------------|-----------------------------------------------------------|
| s Public Employee Retirement Administration Commission | etts Public Employee Retirement Administration Commission |
| Attachment Upload 🖲 🛛 🕹                                | ×                                                         |
| COLA & COLA BASE Information.pdf Browse                | Minutes of Town/City Approval Vote (Please Attach)        |
| Cancel Add Attachment 6                                | COLA & COLA BASE Information.pdf 🛛 🖹 Remove               |
| Add Attachment                                         | INVENUENU                                                 |
| Add Attachment                                         | - 1901                                                    |

- 6. The **Attachment Upload** pop-up box will appear. Click the **Add Attachment** button to attach the file with the board approval vote minutes.
- 7. Once the file is attached, the Minutes of Town/City Approval Vote pop-up window will appear. The name of the file that you have attached will appear so that you can make sure it is the correct file. You can either X out of this window if it looks okay or you can remove the file if you have attached the wrong document by clicking on the Remove link.

### Figure 1.2.12: Upload of Town/City Approval Vote Minutes Complete

| STATE                  |                                    | Massachusetts Public Employee Retiremen | t Administration Commission |            | Hello, Board Member22145 | Sign Out |
|------------------------|------------------------------------|-----------------------------------------|-----------------------------|------------|--------------------------|----------|
| A Tasks                | COLA Base Submission               |                                         |                             |            |                          | Â        |
| Compliance             | Notes                              |                                         |                             |            |                          | =        |
| El<br>Finance          | Comments                           |                                         | Date                        | Updated By | Document                 |          |
| Benefits               |                                    |                                         | Not found                   |            |                          |          |
| <b>U</b><br>Disability |                                    |                                         |                             |            | Add                      | New      |
| IISII<br>91A           | Effective Date:* 01/01/2024        |                                         |                             |            |                          | . 1      |
| A Members              |                                    |                                         |                             |            |                          | - 1      |
|                        | COLA Base Submission Documents     |                                         |                             |            |                          |          |
| Documents              | Forms                              | Complete                                | Attachments                 |            |                          |          |
| *<br>Admin             | Minutes of Board Approval Vote     | 0                                       | <b>1</b>                    |            |                          | - 1      |
| Directory              | Minutes of Town/City Approval Vote | ٢                                       | <b>1</b>                    | 8          |                          | - 1      |
| Memos                  |                                    |                                         | Submit 9                    |            |                          | - 1      |

- There should be a GREEN checkmark and a Document icon next to the Minutes of Town/City Approval Vote found under the COLA Base Submission Documents box indicating that the file is now attached.
- 9. Click the **Submit** button once all documents have been uploaded.

#### Figure 1.2.13: Submission Complete

| STATE        |                                                | Massachusetts Public Employee Retirem | ent Administration Commission |            | Hello, Board Member22145 | Sign Out |
|--------------|------------------------------------------------|---------------------------------------|-------------------------------|------------|--------------------------|----------|
| Tasks        | COLA Base Submission                           |                                       |                               |            |                          |          |
| Compliance   | Notes                                          |                                       |                               |            |                          |          |
| Finance      | Comments                                       |                                       | Date                          | Updated By | Document                 |          |
| æ            |                                                |                                       | Not found                     |            |                          |          |
| Benefits     |                                                |                                       |                               |            | Add                      | New      |
| Disability   |                                                |                                       |                               |            |                          | _        |
| 11511<br>91A | COMPLETE: COLA Base Submission has been succes | sfully submitted to PERAC.            |                               | 10         |                          |          |
|              | COLA Base Amount:* \$13.000.00                 |                                       |                               | 10         |                          | _        |
| Members      | Effective Date:* 1/1/2024                      |                                       |                               |            |                          |          |
| Documents    | COLA Base Submission Documents                 |                                       |                               |            |                          | - 1      |
| Admin        | Forms                                          | Complete                              | Attachments                   |            |                          |          |
|              | Minutes of Board Approval Vote                 | 0                                     | <b>1</b>                      |            |                          | - 1      |
| P            | Minutes of Town/City Approval Vote             | 0                                     | <b>1</b>                      |            |                          | - 1      |
| Memos        |                                                |                                       |                               |            |                          |          |

**10.** A **Green COMPLETE** box with a checkmark should appear that states that the COLA Base submission was successfully submitted to PERAC.

#### If PERAC Needs More Information

#### 😵 Unified Access Portal - CGI 🛛 🗙 🛛 😰 Mail - kristy.batchelder@cgi.com 🗴 🗎 😋 Untitled query - Boards × PROSPER - Board Portal × + ٥ ← → C ▲ Not secure | https://10.3.1.68:8070/BoardPortal/Admin/COLABase ९ 🖻 ☆ 🔲 😩 : Massachusetts Public Employee Ret ñ Refinements COLA Base Submission Home Active Users 0 Change Addres Create COLA Submission COLA History COLA Submissions y 7/11/2023 2023 Complete No Response 7/25/2023 2023 4 7/25/2023 2023 Submitted 2023 Submitted ₽ 7/27/2023 No Response \* Complete 2023 No Response 7/31/2023 2023 7/31/2023 2023 Complete Ð 8/22/202; 2023 1

Figure 1.2.14: What if PERAC Needs More Information?

- If PERAC needs more information in regards to the submission, Need More Information will appear under the Status column of the list of COLA Submissions.
- 1. Click on the submission to see what needs to be done.

#### Figure 1.2.15: ALERT Screen

| STATE             |                                                                                       | Massachusetts Public Employee Retireme   | nt Administration Commission |            | Hello, Board Memberzz145 Sig |
|-------------------|---------------------------------------------------------------------------------------|------------------------------------------|------------------------------|------------|------------------------------|
| nsks              | COLA Base Submission                                                                  |                                          |                              |            |                              |
| plance            | Notes                                                                                 |                                          |                              |            |                              |
| ance              | Comments                                                                              |                                          | Date                         | Updated By | Document                     |
| Ð                 |                                                                                       |                                          | Not found                    |            |                              |
| refits<br>උ       |                                                                                       |                                          | 2                            |            | Add New                      |
| si<br>pA<br>mbers | ALERT - This COLA Base Submission Needs More Info. Pats     Testing COLA Base Amount* | ick M Charles requested the following on | 8/22/2023:                   |            |                              |
| ments             | Effective Date.* 01/01/2024                                                           |                                          |                              |            |                              |
| min               | COLA Base Submission Documents                                                        |                                          |                              |            |                              |
| ctory             | Forms                                                                                 | Complete                                 | Attachments                  |            |                              |
| E Innos           | Minutes of Board Approval Vote                                                        | 0                                        | 1                            |            |                              |
|                   | Minutes of Town/City Approval Vote                                                    | ٢                                        | 1                            |            |                              |
|                   |                                                                                       |                                          | Submit 3                     |            |                              |

- 2. Look at the comment from PERAC and make the appropriate change(s). The **ALERT** box will describe what actions need to be taken.
- 3. Click on the **Submit** button when finished.

|                                                                                                    | Massachusetts                                               | Public Employee Retireme | nt Administration Commission |            | Hello, Board Member22145 |
|----------------------------------------------------------------------------------------------------|-------------------------------------------------------------|--------------------------|------------------------------|------------|--------------------------|
| COLA Base Submission                                                                                                    |                                                             |                          |                              |            |                          |
|                                                                                                    |                                                             |                          |                              |            |                          |
| Comments                                                                                                    |                                                             |                          | Date                         | Updated By | Document                 |
|                                                                                                    |                                                             |                          | Not found                    |            |                          |
|                                                                                                    |                                                             |                          |                              |            | Add M                    |
|                                                                                                    |                                                             |                          |                              |            |                          |
| COMPLETE: COLA Base                                                                                                    | e Submission has been successfully submitted to i           | PERAC.                   | 4                            |            |                          |
| COMPLETE: COLABa<br>COLABase Amount.* \$13,0000<br>Effective Date.* 1/1/2024                                                                   | e Submission has been successfully submitted to i           | PERAC.                   |                              |            |                          |
| COMPLETE: COLABas<br>COLABase Amount: \$13,000,0<br>Effective Date: 1/1/2024<br>COLA Base Submission Do<br>Forms                               | s Submission has been successfully submitted to i           | PERAC.                   | Attachments                  |            |                          |
| COMPLETE: COLABas<br>COLABase Armount.* \$13,0000<br>Effective Date.* 1/1/2024<br>COLABase Submission Do<br>Forms<br>Minutes of Board Approval | e Submission has been successfully submitted to i<br>uments | PERAC.<br>Complete       | 4<br>Attachments<br>₽ 1      |            |                          |

#### Figure 1.2.16: COLA Base Successfully Submitted

**4.** There should be a **GREEN COMPLETE checkmark** in the green shaded box if the COLA Base Submission was successfully submitted to PERAC.

#### Figure 1.2.17: Status Complete

| STAT                        | E                           | Massachusetts Public Employee Retire | ment Administration Commission | Hello, Board Member22145 Sign Out |
|-----------------------------|-----------------------------|--------------------------------------|--------------------------------|-----------------------------------|
| A<br>Tasks                  | Refinements<br>Active Users | COLA Base Submission Home            |                                |                                   |
| Compliance<br>El<br>Finance | Coll & History              | Create COLA<br>Submission            |                                |                                   |
| Benefits                    | CODATIBIOTY                 | COLA Submissions                     |                                |                                   |
| Q,                          |                             | Created                              | Year                           | Status                            |
| Disability                  |                             | 7/11/2023                            | 2023                           | Complete                          |
| 91A                         |                             | 7/25/2023                            | 2023                           | No Response                       |
| A Members                   |                             | 7/25/2023                            | 2023                           | Submitted                         |
| B                           |                             | 7/27/2023                            | 2023                           | Submitted                         |
| Documents                   |                             | 7/27/2023                            | 2023                           | No Response                       |
| Admin                       |                             | 7/27/2023                            | 2023                           | Complete                          |
| Directory                   |                             | 7/31/2023                            | 2023                           | No Response                       |
| B                           |                             | 7/31/2023                            | 2023                           | Complete                          |
| 1990 MOS                    |                             | 8/22/2023                            | 2023                           | Complete 5                        |

5. The Status will change to **Complete** once the COLA Submission is successfully submitted.

### **1.3 Submitting COLA Percentage**

Once the Administrator is logged into PROSPER and the **Admin** tab is selected, the **COLA %** tab can be found under the list of **Refinements** in the shaded column.

#### Figure 1.3.1: Accessing the COLA % Tab

| STAT                  | Έ                   | Massachusetts Public Employee Ret    | tirement Administration Commission | Hello. Board Member22145 Sign Out |
|-----------------------|---------------------|--------------------------------------|------------------------------------|-----------------------------------|
| Tasks                 | Active Users        | COLA Percentage Submission Home      |                                    |                                   |
| Compliance<br>Finance | Cola Base<br>Cola X | Create COLA<br>Percent<br>Submission |                                    |                                   |
| Benefits              | COLA History        | COLA Percent Submissions             |                                    |                                   |
| 0,                    |                     | Created                              | Year                               | Status                            |
| Disability            |                     | 7/11/2023                            | 2023                               | Need More Information             |
| <u>11\$11</u><br>91A  |                     | 7/13/2023                            | 2023                               | Need More Information             |
| &<br>Members          |                     | 7/27/2023                            | 2023                               | Complete                          |
|                       |                     | 7/27/2023                            | 2023                               | Complete                          |
| Documents             |                     | 7/31/2023                            | 2023                               | Complete                          |
| Admin                 |                     |                                      |                                    |                                   |
|                       |                     |                                      |                                    |                                   |
| Memos                 |                     |                                      |                                    |                                   |

- 1. Under the **Refinements** section, select the **COLA %** tab.
- 2. Click on Create COLA Percent Submission button.

#### Figure 1.3.2: Initiating a COLA % Submission

| STAT                                | E              |                              | Massachusetts Public Employee Retirement Adr | inistration Commission |   |            | Helio. Board Member22145 | Sign Out |
|-------------------------------------|----------------|------------------------------|----------------------------------------------|------------------------|---|------------|--------------------------|----------|
| A<br>Tasks                          | Refinements    |                              |                                              |                        |   |            |                          | i i      |
| 0                                   | Active Users   | COLA %                       |                                              |                        |   |            |                          |          |
| Compliance                          | Change Address | Mater                        |                                              |                        |   |            |                          |          |
|                                     | COLA Base      | Notes                        |                                              |                        |   |            |                          |          |
| Finance                             | COLA%          | Comments                     |                                              | Date                   |   | Updated By | Document                 |          |
| Ħ                                   | COLA History   |                              |                                              | Not found              |   |            |                          |          |
| Benefits                            |                |                              |                                              |                        |   |            | Ac                       | id New   |
| Q,                                  |                |                              |                                              |                        |   |            |                          |          |
| Disability<br>ISI<br>91A<br>Members |                | COLA %.*                     | 1                                            |                        |   |            |                          |          |
| Ð                                   |                | COLA Percentage Submissio    | n Documents                                  |                        |   |            |                          |          |
| Documents                           |                | Forms                        | Com                                          | lete Attachment:       | 5 |            |                          |          |
| *<br>Admin                          |                | Minutes of Board Approval Vo | te C                                         | 1                      |   |            |                          |          |
| Directory<br>Memos                  |                |                              |                                              | Submit                 |   |            |                          |          |

1. Fill in the COLA % and Date of Vote in these fields.

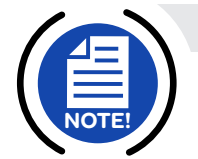

**NOTE:** The percentage should be less than 3%.

#### Figure 1.3.3: COLA % Documents – Board Approval Vote Minutes

| STAT       | E              | Massachusetts Public Employee Retirement Administration Commission |            | Helio, Board Member22145 | Sign Out |
|------------|----------------|--------------------------------------------------------------------|------------|--------------------------|----------|
| A<br>Tasks | Refinements    |                                                                    |            |                          | í        |
| 0          | Active Users   | COLA %                                                             |            |                          |          |
| Compliance | Change Address |                                                                    |            |                          |          |
|            | COLA Base      | Notes                                                              |            |                          |          |
| Finance    | COLA%          | Comments Date                                                      | Updated By | Document                 |          |
| Benefits   | COLA History   | Not found                                                          |            |                          | _        |
| Q,         |                |                                                                    |            | Add                      | New      |
| Disability |                | COLA %.* 4.00                                                      |            |                          |          |
| 91A        |                | Date of Vote.* 06/16/2023                                          |            |                          |          |
|            |                | COLA Percentage Submission Documents                               |            |                          |          |
| Documents  |                | Forms Complete Attachments                                         |            |                          |          |
| * Admin    |                | Minutes of Board Approval Vote                                     |            |                          |          |
| Directory  |                | Submit                                                             | •          |                          |          |
| Memos      |                |                                                                    |            |                          |          |

 To attach the board approval vote minutes, click on the Minutes of Board Approval Vote link found under the COLA Percentage Submission Documents box.

#### Figure 1.3.4: How to Attach Board Approval Vote Minutes

| STAT               | E            |                                      |                                             |        |            |          |
|--------------------|--------------|--------------------------------------|---------------------------------------------|--------|------------|----------|
| A<br>Tasks         | Refinements  |                                      |                                             | ×      |            | i i i    |
| •                  | Active Users | COLA %                               | Minutes of Board Approval Vote (Please Atte | ich)   |            |          |
| Compliance         |              | Makes                                |                                             |        |            |          |
|                    | COLA Base    | Notes                                | No attachments uploaded.                    |        |            |          |
| Finance            |              | Comments                             |                                             |        | Updated By | Document |
| Benefits           | COLA History |                                      | Add Attachment                              | 2      |            |          |
| 0.                 |              |                                      |                                             |        |            | Add New  |
| Disability         |              |                                      |                                             |        |            |          |
|                    |              | 400_1%<br>Date of Vote* 06/16/2023   |                                             |        |            |          |
| Documents          |              | COLA Percentage Submission Documents |                                             |        |            |          |
| *                  |              | Forms                                | Complete Atta                               | hments |            |          |
| Admin              |              | Minutes of Board Approval Vote       | Θ                                           |        |            |          |
| Directory<br>Memos |              |                                      | Subm                                        |        |            |          |

2. A Minutes of Board Approval Vote pop-up box will appear. Click on Add Attachment in the pop-up box.

#### Figure 1.3.5: Browsing for Board Approval Vote Minutes File

|     | Attachment Upload 🕄 | ×   | × |
|-----|---------------------|-----|---|
| Min | No file selected    | rse | 3 |
|     | Cancel              |     |   |

3. Click **Browse** in the pop-up box to locate the file to attach.

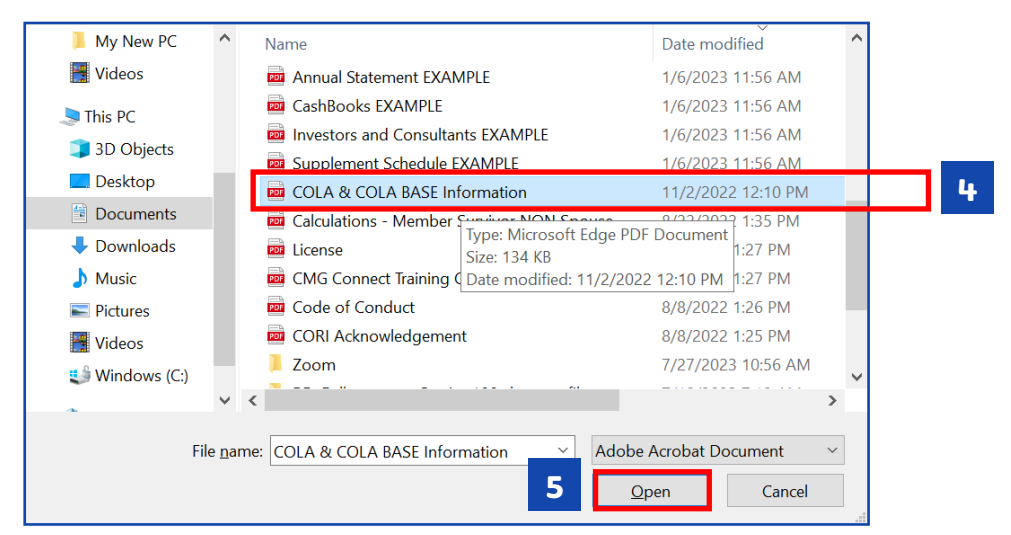

#### Figure 1.3.6: Locating and Opening File on Your Computer

- 4. Locate the file and select it.
- 5. Once file selected, click on the **Open** button.

#### Figure 1.3.7: Adding / Removing the Attachment

| Public Employee Retirement Administration Commission Attachment Upload 0 | × | rtis Public Employee Netirement Administration Commission                       |
|--------------------------------------------------------------------------|---|---------------------------------------------------------------------------------|
| COLA & COLA BASE Information.pdf Browse<br>Cancel Add Attachment         | 6 | Minutes of Board Approval Vote (Please Attach) COLA & COLA BASE Information.pdf |
| Add Attachment                                                           |   | Not found                                                                       |

- 6. The **Attachment Upload** pop-up box will appear. Click the **Add Attachment** button to attach the file with the board approval vote minutes.
- 7. Once the file is attached, the Minutes of Board Approval Vote pop-up window will appear. The name of the file that you have attached will appear so that you can make sure it is the correct file. You can either X out of this window if it looks okay or you can remove the file if you have attached the wrong document by clicking on the Remove link.

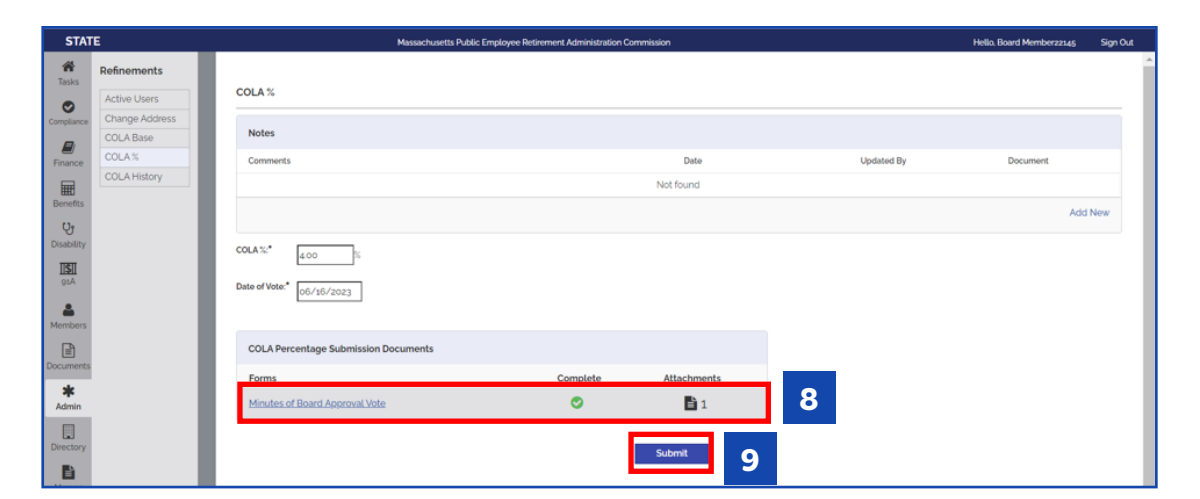

Figure 1.3.8: Upload of Board Approval Vote Minutes Complete

- 8. There should be a **GREEN checkmark** and a **Document icon** next to **Minutes** of **Board Approval Vote** found under the COLA Percentage Submission Documents box indicating that the file is now attached.
- 9. Click the **Submit** button once all documents have been uploaded.

#### Figure 1.3.9: Submission Complete

| STAT                                                                                                    | re                          | Massac                              | husetts Public Employee Retirement Administratio | n Commission |            | Hello, Board Memberzz145 | Sign Out |
|----------------------------------------------------------------------------------------------------|-----------------------------|-------------------------------------|--------------------------------------------------|--------------|------------|--------------------------|----------|
| Tasks                                                                                                    | Refinements<br>Active Users | COLA %                              |                                                  |              |            |                          | ^        |
| Compliance                                                                                                    | Change Address<br>COLA Base | Notes                               |                                                  |              |            |                          |          |
| Finance                                                                                                    | COLA%                       | Comments                            |                                                  | Date         | Updated By | Document                 |          |
| Ħ                                                                                                    | COLA History                |                                     |                                                  | Not found    |            |                          | _        |
| Benefits                                                                                                    |                             |                                     |                                                  |              |            | Ade                      | 1 New    |
| Disability                                                                                                    |                             |                                     |                                                  |              |            |                          | _        |
| 11511<br>91A                                                                                                    |                             | COMPLETE: COLA Percent Submissio    | n has been successfully submitted to PERAC.      |              |            |                          |          |
|                                                                                                    |                             | COLA %* 4.00 %                      |                                                  |              |            | 10                       | _        |
| Members                                                                                                    |                             | Date of Vote:* 6/16/2023            |                                                  |              |            |                          |          |
|                                                                                                    |                             |                                     |                                                  |              |            |                          |          |
| - United and a second second s |                             | COLA Percentage Submission Document | ts                                               |              |            |                          |          |
| Admin                                                                                                    |                             | Forms                               | Complete                                         | Attachments  |            |                          |          |
|                                                                                                    |                             | Minutes of Board Approval Vote      | 0                                                | 1            |            |                          |          |
| Directory                                                                                                    |                             |                                     |                                                  |              | Í .        |                          |          |

**10.** There should be a **Green COMPLETE checkmark** in the green shaded box that states that the COLA Percent submission was successfully submitted to PERAC.

#### If PERAC Needs More Information

#### Figure 1.3.10: What if PERAC Needs More Information?

| STAT                | TE .                                    | Massachusetts                   | Public Employee Retirement Administration Commission | Hello, Board Member22145 Sign Out |
|---------------------|-----------------------------------------|---------------------------------|------------------------------------------------------|-----------------------------------|
| Tasks<br>Compliance | Refinements Active Users Change Address | COLA Percentage Submission Home |                                                      |                                   |
| <b>E</b><br>Finance | COLA Base<br>COLA %                     | Percent<br>Submission           |                                                      |                                   |
| Benefits            | Coortinating                            | COLA Percent Submissions        |                                                      |                                   |
| Q                   |                                         | Created                         | Year                                                 | Status                            |
| Disability          |                                         | 7/11/2023                       | 2023                                                 | Need More Information             |
| 11511<br>91A        |                                         | 7/13/2023                       | 2023                                                 | Need More Information             |
| A Members           |                                         | 7/27/2023                       | 2023                                                 | Complete                          |
| B                   |                                         | 7/27/2023                       | 2023                                                 | Complete                          |
| Documents           |                                         | 7/31/2023                       | 2023                                                 | Complete                          |
| Admin               |                                         | 8/22/2023                       | 2023                                                 | Need More Information             |
| Directory           |                                         |                                 |                                                      |                                   |
| Memos               |                                         |                                 |                                                      |                                   |

- If PERAC needs more information in regards to the submission, Need More Information will appear under the Status column of the list of COLA Percent Submissions.
- 1. Click on the submission to see what needs to be done.

| STAT         | E              | Massachusetts Pub                                                                  | olic Employee Retirement Administration Con    | mission             |            | Hello, Board Memberzz145 | Sign Out |
|--------------|----------------|------------------------------------------------------------------------------------|------------------------------------------------|---------------------|------------|--------------------------|----------|
| A<br>Tasks   | Refinements    |                                                                                    |                                                |                     |            |                          |          |
| 0            | Active Users   | COLA %                                                                             |                                                |                     |            |                          |          |
| Compliance   | Change Address | Natas                                                                              |                                                |                     |            |                          |          |
|              | COLA Base      | Notes                                                                              |                                                |                     |            |                          |          |
| Finance      | COLA%          | Comments                                                                           |                                                | Date                | Updated By | Document                 |          |
| Ħ            | COLA History   |                                                                                    |                                                | Not found           |            |                          |          |
| Benefits     |                |                                                                                    |                                                |                     |            | Add                      | New      |
| Q.           |                |                                                                                    |                                                |                     |            |                          |          |
| disability   |                |                                                                                    |                                                |                     | 2          |                          |          |
| 11511<br>91A |                | <ul> <li>ALERT - This COLA Percent Submission Needs Mo</li> <li>Testing</li> </ul> | ere Info. Patrick M Charles requested the foll | owing on 8/22/2023: |            |                          |          |
|              |                |                                                                                    |                                                |                     |            |                          |          |
| 4embers      |                | COLA %* 4.00 %                                                                     |                                                |                     |            |                          |          |
| B            |                |                                                                                    |                                                |                     |            |                          |          |
| cuments      |                | Date of Vote:" 06/16/2023                                                          |                                                |                     |            |                          |          |
| *            |                |                                                                                    |                                                |                     |            |                          |          |
| Admin        |                |                                                                                    |                                                |                     |            |                          |          |
|              |                | COLA Percentage Submission Documents                                               |                                                |                     |            |                          |          |
| Nirectory    |                | Forms                                                                              | Complete                                       | Attachments         |            |                          |          |
|              |                | Minutes of Board Approval Vote                                                     | 0                                              | <b>1</b>            |            |                          |          |
| Memos        |                |                                                                                    |                                                | _                   |            |                          |          |
|              |                |                                                                                    |                                                |                     | -          |                          |          |
|              |                |                                                                                    | _                                              | Condense like       |            |                          |          |

#### Figure 1.3.11: ALERT Screen

- 2. Look at the comment from PERAC and make the appropriate change(s). The **ALERT** box will describe what actions need to be taken.
- 3. Click on the **Submit** button when finished.

#### STATE Massachusetts Public Employee Retirement Administration Commission ñ Refinements COLA % ۲ COLA Base Notes **E** Finano Comments Date Updated By Document COLA History Not found Ħ Add New **Cy** Disabilit COMPLETE: COLA Per 4 COLA %\* 4.00 % 4 Date of Vote:\* 6/16/2023 ₽ COLA Percentage Submission Documents \* Admir Complete Attachr Minutes of Board Approval Vote 0 1

**4.** There should be a **GREEN COMPLETE checkmark** in a green shaded box if the COLA Percent Submission was successfully submitted to PERAC.

#### Figure 1.3.13: Status Complete

| STATE           |                | Massachusetts Public Employee Retireme | Hello. Board Member22145 Sign Out |                       |
|-----------------|----------------|----------------------------------------|-----------------------------------|-----------------------|
| A<br>Tasks      | Refinements    |                                        |                                   |                       |
| 0               | Active Users   | COLA Percentage submission nome        |                                   |                       |
| Compliance      | Change Address | Create COLA                            |                                   |                       |
|                 | COLA Base      | Percent                                |                                   |                       |
| Finance         | COLA%          | Submission                             |                                   |                       |
| Benefits        | COLA History   | COLA Percent Submissions               |                                   |                       |
| () <sub>2</sub> |                | Created                                | Year                              | Status                |
| Disability      |                | 7/11/2023                              | 2023                              | Need More Information |
| 11511<br>91A    |                | 7/13/2023                              | 2023                              | Need More Information |
| A Members       |                | 7/27/2023                              | 2023                              | Complete              |
| Ð               |                | 7/27/2023                              | 2023                              | Complete              |
| Documents       |                | 7/31/2023                              | 2023                              | Complete              |
| Admin           |                | 8/22/2023                              | 2023                              | Complete 5            |
| Directory       |                |                                        |                                   |                       |

5. The Status will change to **Complete** once the COLA Percent Submission is successfully submitted and approved.

Figure 1.3.12: COLA Base Successfully Submitted

### **1.4 COLA History**

The COLA History Tab is available for viewing prior submissions.

Once the Administrator is logged into PROSPER and the **Admin** tab is selected, the **COLA History** tab can be found under the list of **Refinements** in the shaded column.

Figure 1.4.1: Accessing the COLA History Tab

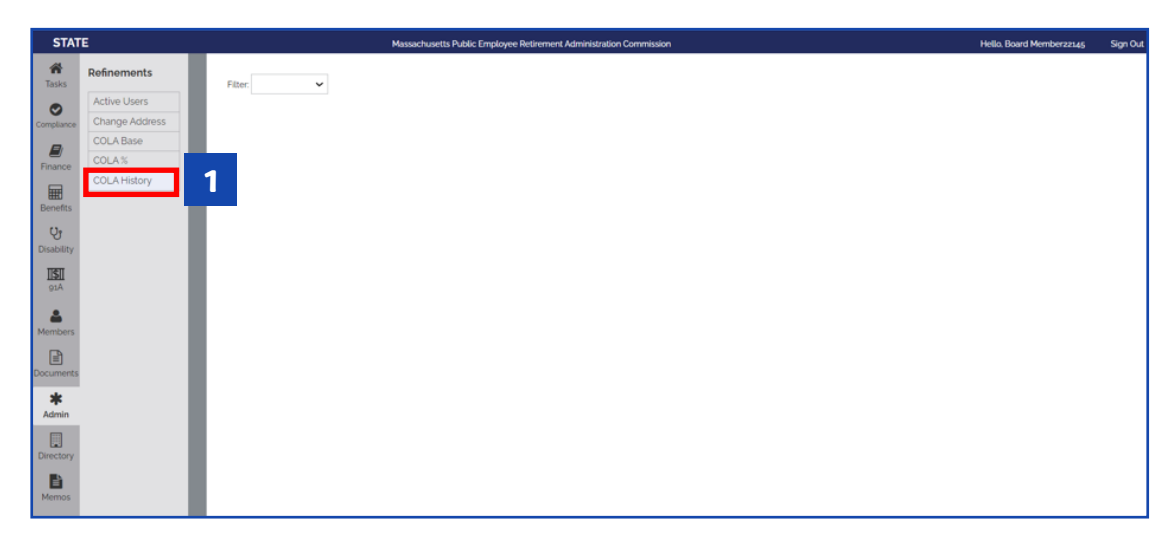

1. Under the **Refinements** section, select the **COLA History** tab.

#### Figure 1.4.2: Filtering COLA History

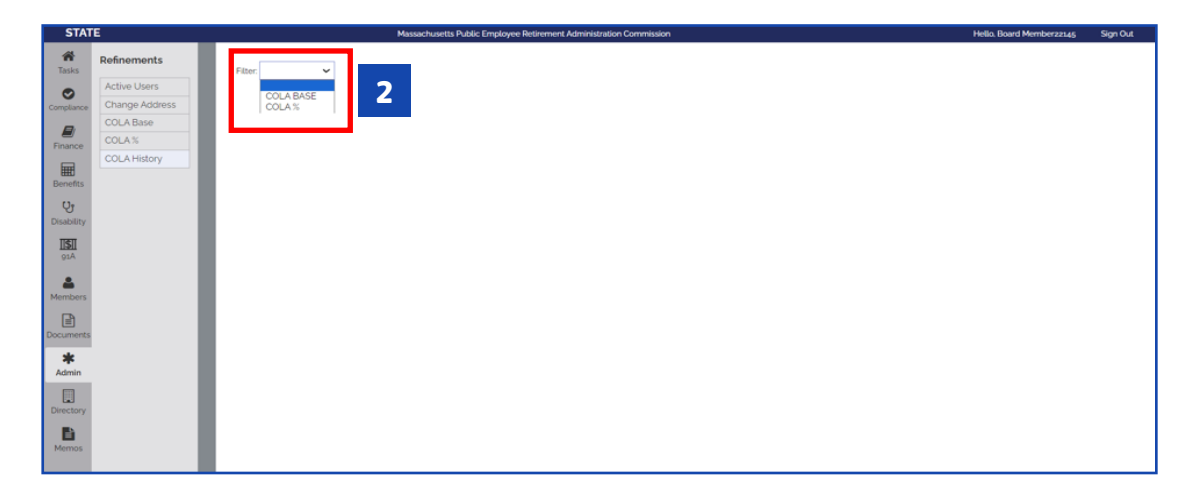

2. Select COLA Base or COLA % from the Filter drop-down box.

#### Figure 1.4.3: Viewing COLA History

| STAT                                                            | re                          | Ма            | ssachusetts Public Employee Retirement Administration Commission |                | Hello, Board Member22145 Sign Out |
|-----------------------------------------------------------------|-----------------------------|---------------|------------------------------------------------------------------|----------------|-----------------------------------|
| A<br>Tasks                                                      | Refinements                 | Filter: COLA% |                                                                  |                |                                   |
| •                                                               | Active Users                | Туре          | Current Value Effective Date                                     | Submitted Date | Submitted By                      |
| Compliance                                                      | Change Address<br>COLA Base | COLA%         | 2.50% 7/1/2023                                                   | 9/13/2023      | Board Member22145                 |
| Finance                                                         | COLA%<br>COLA History       | COLA %        | 3.00% 7/1/2023                                                   | 9/8/2023       | Board Member22145                 |
| Benefits                                                        |                             | COLA%         | 3.00% 7/1/2023                                                   | 8/31/2023      | Board Member22145                 |
| Disability<br>Disability<br>ISII<br>91A<br>Members<br>Documents |                             | 3             |                                                                  |                |                                   |
| Admin<br>Directory<br>Memos                                     |                             |               |                                                                  |                |                                   |

3. A list with all of the **History** for the filter selected will appear.

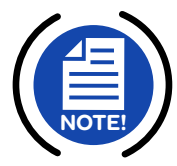

**NOTE:** You can sort any of the columns by clicking on the title of the column.

## **1.5 Contact Information**

#### O Help Desk

617-591-8983 or 617-666-4446 Ext. 983 PER-ProsperHelp@mass.gov

#### • Website Address:

https://www.mass.gov/perac-educational-materials

### O COLA Help

**Doreeen Duane** 617-666-4446 Ext. 954 doreen.m.duane@mass.gov

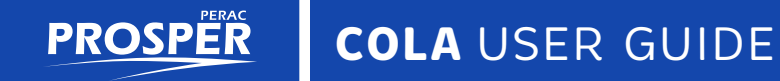

# NOTES

This page intentionally left blank

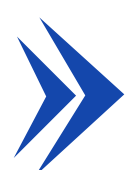

#### COMMONWEALTH OF MASSACHUSETTS

#### Public Employee Retirement Administration Commission

Five Middlesex Avenue, Suite 304 | Somerville, MA 02145 Phone: 617-666-4446 | Fax: 617-628-4002 TTY: 617-591-8917 | Web: www.mass.gov/perac

#### PROSPER HELP DESK

Email: PER-ProsperHelp@mass.gov Phone: 617-591-8983

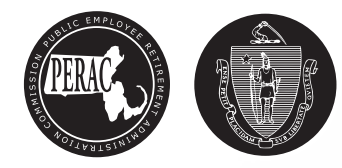